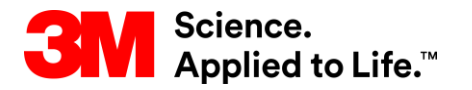

Szkolenie z systemu SAP Source To Pay

## STP354: Współpraca w zakresie faktur w module SNC – dostawca

Szkolenie dla użytkowników zewnętrznych <sup>Wersja: 4.0</sup>

Ostatnia aktualizacja: 21-cze-2017 r.

3M Business Transformation & Information Technology Progress set in motion > Ten kurs obejmuje proces tworzenia i zarządzania fakturami dla dostawców w module współpracy sieci dostaw (Supply Network Collaboration, SNC).

Po ukończeniu tego kursu będziesz umieć:

- wyjaśnić proces fakturowania przy użyciu modułu SNC;
- wymienić główne pola w fakturze modułu SNC;
- określić zalety korzystania z modułu SNC do przetwarzania faktur;
- utworzyć i opublikować fakturę przy użyciu modułu SNC;
- utworzyć i opublikować notę uznaniową lub obciążeniową w module SNC;
- przeglądać faktury wystawione w procesie samofakturowania (ERS);
- przeglądać i sprawdzać płatności za fakturę;
- usunąć faktury z modułu SNC.

## Przegląd procesu fakturowania

Po ukończeniu tego modułu będziesz umieć:

- wymienić kroki wymagane do przetwarzania faktur w module SNC;
- rozpoznać strukturę faktury w module SNC;
- wymienić główne pola faktury;
- określić zalety procesu fakturowania z użyciem modułu SNC.

Główne zalety:

- Optymalizacja przetwarzania faktur i wydajności operacyjnej.
- Komunikacja w czasie rzeczywistym pomiędzy firmą 3M i dostawcą zapotrzebowania zastępuje dotychczasowe formy komunikacji, takie jak telefon, faks czy poczta elektroniczna.
- Ograniczenie liczby błędów, ponieważ wszystkie pola są pobierane z dokumentu referencyjnego. Dzięki temu spada liczba błędów powodujących niezgodność faktur.
- Dostawcy mogą monitorować status płatności za faktury.

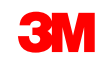

Proces fakturowania w module SNC umożliwia dostawcy tworzenie faktur na materiały dostarczane przez niego do firmy 3M. Dostawca:

- tworzy fakturę po wysłaniu materiałów do firmy 3M;
- używa awiza dostaw (Advance Shipping Notification, ASN) lub zamówienia (Purchase Order, PO) jako punktu odniesienia podczas wystawiania faktury;
- może komunikować się z zespołem ds. rozliczeń (Accounts Payable, AP), dodając uwagi do faktury;
- wprowadza uwagi dotyczące zarówno nieplanowanych, jaki i dokonywanych w drodze wyjątku opłat podczas rejestrowania opłat różnych.

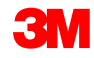

#### Przegląd procesu fakturowania (ciąg dalszy)

W pewnych przypadkach firma 3M może utworzyć fakturę w imieniu dostawcy. W ten sposób wystawiana jest faktura w procesie samofakturowania w module SNC.

 Faktury wystawione w procesie samofakturowania wspierają proces składu konsygnacyjnego i automatycznego rozliczenia przyjęcia materiałów (Evaluated Receipt Settlement, ERS).

#### Role i obowiązki w procesie przetwarzania faktur

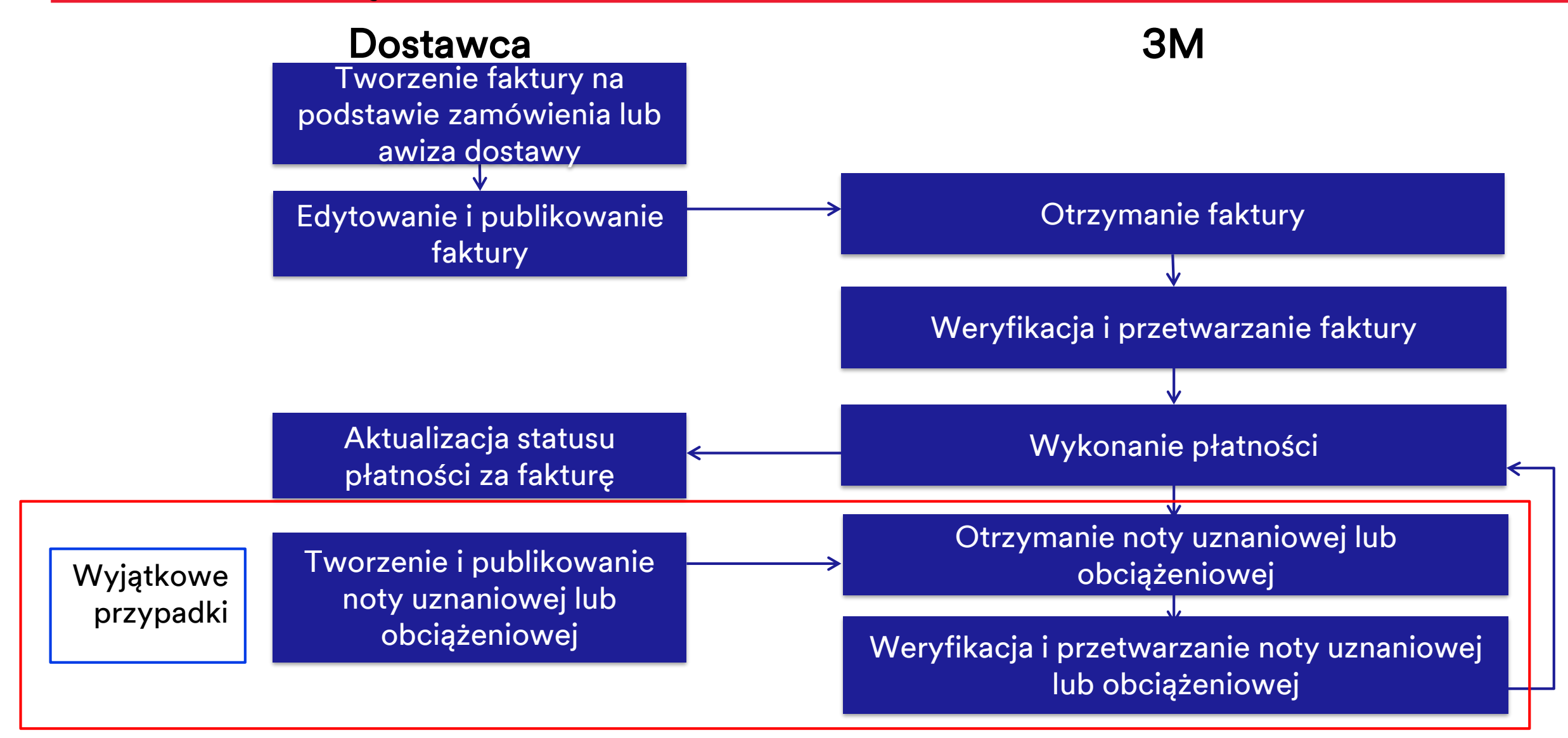

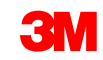

#### Przegląd kroków procesu fakturowania

Tworzenie faktury przez dostawcę:

- Ręcznie tworzy fakturę w module SNC.
- Tworzy fakturę na podstawie awiza dostawy (ASN) lub zamówienia (PO) po wysłaniu materiałów.

Faktura opublikowana przez dostawcę:

- Wprowadza (lub edytuje) i weryfikuje wszystkie odpowiednie pola na fakturze, takie jak Numer faktury (Invoice Number), Podatki (Taxes), Opłaty różne (Misc. charges) oraz inne uwagi, które mają zastosowanie.
- Publikuje fakturę w module SNC.

Faktura otrzymana przez firmę 3M:

- Moduł SNC przesyła fakturę do systemu 3M.
- System 3M przetwarza fakturę.

#### Przegląd kroków procesu fakturowania (ciąg dalszy)

Weryfikacja lub przetwarzanie faktury: Zespół ds. rozliczeń (Accounts Payable) weryfikuje opublikowaną fakturę.

Przeprowadzenie płatności:

- Przeprowadzenie płatności odbywa się w systemie 3M dla faktur należnych do płatności.
- Generowane jest powiadomienie o awizie przelewu, które jest wysyłane do modułu SNC.

Aktualizacja statusu płatności:

- Moduł SNC otrzymuje awizo przelewu.
- Status płatności za fakturę jest aktualizowany.

#### Proces wyjątku w procesie fakturowania

Utworzenie przez dostawcę dodatkowego obciążenia lub uznania w module SNC jest procesem realizowanym w drodze wyjątku jedynie wtedy, gdy istnieje potrzeba wprowadzenia retroaktywnych zmian w cenach zafakturowanych towarów.

- Dostawca tworzy dodatkowy dokument dla pozycji uprzednio zafakturowanych.
- Dostawca ręcznie tworzy dodatkowe obciążenia lub uznania za materiały uprzednio zafakturowane w module SNC.
  - Dodatkowe obciążenie nalicza dodatkową opłatę do kwoty faktury.
  - Dodatkowe uznanie pomniejsza pierwotną kwotę faktury.
- Dostawca może wykonać dodatkowe obciążenie lub uznanie tylko dla uprzednio zafakturowanej ilości.
- Proces dodatkowego obciążenia lub uznania nie obejmuje korekt ilości.

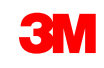

#### Struktura faktury

Na fakturę składają się trzy sekcje: nagłówek faktury (Invoice Header), pozycja faktury (Invoice Item) i podpozycja faktury (Invoice Sub-item).

| Invoice            | Details          |                |                |                   |                  |               |             |              |                |               |            |          |            |          |        |       |        |          |         | Supply | Network Collaborat | ion - | - Business Partner | r:1        | ^   |
|--------------------|------------------|----------------|----------------|-------------------|------------------|---------------|-------------|--------------|----------------|---------------|------------|----------|------------|----------|--------|-------|--------|----------|---------|--------|--------------------|-------|--------------------|------------|-----|
| ← <                | Exceptions D     | emand Releas   | se Purchase C  | Order Replenishm  | ent SNI Deliver  | ry Invoice M  | Aaster Data | Tools        |                |               |            |          |            |          |        |       |        |          |         |        |                    |       |                    |            |     |
| Invoice Collabora  | tion - Details   |                |                |                   |                  |               |             |              |                |               |            |          |            |          |        |       |        |          |         |        |                    |       |                    |            | í I |
| Invoice No.: * 900 | 73183            | <b>0</b> 60 0  | hange Check    | Save Draft Publis | h Delete Print   |               |             |              |                |               |            |          |            |          |        |       |        |          |         |        |                    |       |                    |            |     |
| Invoice Header     |                  |                |                |                   |                  |               |             |              |                |               |            |          |            |          |        |       |        |          |         |        |                    |       |                    | -          |     |
| General            | Addresses        | Contacts       | Locations      | Aggregatio        | n Notes          | Payment Sta   | tatus       | A dminis tra | ibn            |               |            |          |            |          |        |       |        |          |         |        |                    |       |                    |            |     |
| Document Dat       | a                |                |                |                   |                  |               |             | Tax Inform   | ation          |               |            |          |            |          |        |       |        |          |         |        |                    |       |                    |            |     |
| * Invoice N        | o.: 90073183     |                |                | Payment Refere    | nce:             |               |             | Invoicing P  | arty Sales Tax | Exemption Nun | ber: 23423 | 35       |            |          |        |       |        |          |         |        |                    |       |                    |            |     |
| * Document Dat     | te: 14.07.2016   |                |                | 1                 | ime: 20:16:51    |               |             |              |                | 3MVAT Nun     | wher:      |          |            |          |        | _     |        |          |         | _      |                    |       |                    |            |     |
| Invoice Typ        | e: Invoice       |                |                | G                 | oup:             |               |             | 5            | upplier Co Re  | g. 1D&VATnum  | ber: 84719 | 95302    | ]          |          |        | Г     |        | I        | -       |        |                    |       |                    |            |     |
| Invoice Statu      | s: Published     |                |                | Acceptance Sta    | itus :           |               |             |              |                | Tax Curre     | ncy:       |          |            |          |        |       |        | Invoid   | e       |        |                    |       |                    |            |     |
| Inval              | id:              |                |                | Last Print Ver    | ion:             |               |             |              |                | Exchange F    | Rate:      |          |            |          |        |       |        | Head     | er      |        |                    |       |                    |            |     |
| 00                 | D:               |                |                |                   |                  |               |             |              |                | Tax Am        | ount       | (        | 0,00000,0  |          |        |       |        |          |         |        |                    |       |                    |            |     |
| Terms of Payr      | nent             |                |                |                   |                  |               |             |              |                |               |            |          |            |          |        |       |        |          |         |        |                    |       |                    |            |     |
|                    | Baseline D       | te: 15.07.2016 | 3              | Terms of Pa       | vment Kev:       | _             |             |              |                |               |            |          |            |          |        |       |        |          |         |        |                    |       |                    |            |     |
| Maximum Ca         | sh Discount (Day | (5):           | 0              | Maximum Cas h Dis | count in %: 0    | ,000          |             |              |                |               |            |          |            |          |        |       |        |          |         |        |                    |       |                    |            |     |
| NormalCa           | sh Discount (Day | (s):           | 0              | Normal Cas h Dis  | count in %: 0    | ,000          |             |              |                |               |            |          |            |          |        |       |        |          |         |        |                    |       |                    |            |     |
|                    | Net Payment Per  | od:            | 60             | 1                 | Des cription:    |               |             |              |                |               |            |          |            |          |        |       |        |          |         |        |                    |       |                    |            |     |
|                    |                  |                |                |                   |                  |               |             |              |                |               |            |          |            |          |        |       |        |          |         |        |                    |       |                    |            |     |
| Invoice Items      |                  |                |                |                   |                  |               |             |              |                |               |            |          |            |          |        |       |        |          |         |        |                    |       |                    |            |     |
| Invoice nems       |                  |                | [              |                   |                  |               |             |              |                |               |            |          |            |          |        |       |        |          |         |        |                    |       |                    | -          |     |
| Delete Item Bas    | e UoM Docume     | nt Flow View   | - 3MDefault V  | lew ▼ Print       | Version Export J |               |             |              |                |               |            |          | Tour Acres |          |        | D.h.  |        | B. (1-3) |         | No.    | D - D -            |       | D - D - th - r     | <i>4</i> , |     |
| tem                | 7100041344       |                | Froduct Desic. |                   |                  | Q             | luantity    | 840 BT       | Gra            | 2 217 34      | Net        | 2 217 34 | Tax Amt    | 0.00 CA  | y<br>D | Price | 267.83 | Pr. Unit | HP. UOM | Notes  | Pur.Doc.           | n     | PurDocitem         |            |     |
|                    | 7100041344       |                | HIGODOD MACH   | NEPOLISH GAL      |                  |               |             | 000 81       |                | 2217,04       |            | 2.217,04 |            | 0,00 0.4 | 0      |       | 207,00 |          | 100 B1  |        | 400004000          | ť     | 00010              |            |     |
|                    |                  |                |                |                   |                  |               |             |              |                |               |            |          |            |          |        |       |        | Invoid   | e       |        |                    |       |                    |            |     |
|                    |                  |                |                |                   |                  |               |             |              |                |               |            |          |            |          |        |       |        |          |         |        |                    |       |                    |            |     |
|                    |                  |                |                |                   |                  |               |             |              |                |               |            |          |            |          |        |       |        | iten     | 1       |        |                    |       |                    | _          |     |
|                    |                  |                |                |                   |                  |               |             |              |                |               |            |          |            |          |        |       |        |          |         |        |                    |       |                    |            |     |
| Tax for item 4     |                  |                |                |                   |                  |               |             |              |                |               |            |          |            |          |        |       |        |          |         |        |                    |       |                    |            | _   |
|                    |                  |                |                |                   |                  |               |             |              |                |               |            |          |            |          |        |       |        |          |         |        |                    |       |                    |            |     |
| TaxTable           |                  |                |                |                   |                  |               |             |              |                |               |            |          |            |          |        | _     |        |          |         |        |                    |       |                    |            |     |
| EO Add Tax         | Ten Tues         | au Data T      | A second       |                   | Ter Comment      | Commission    |             | Tau Anna -   | -              |               |            |          | Ir         | voice    | 2      |       |        |          |         |        |                    |       |                    |            |     |
| Ser. Num.          | rax type         | ax reace Tax   | Amount         |                   | Tax Currency     | Conversion Fa | ioiof       | rax Amount   | n sem ourren   | oy i          | entourrenq | y        |            | .L 14    |        |       |        |          |         |        |                    |       |                    |            |     |
|                    |                  |                |                |                   |                  |               |             |              |                |               |            |          | 50         | ib-itei  | n      |       |        |          |         |        |                    |       |                    |            | ~   |

#### Struktura faktury (ciąg dalszy)

Nagłówek faktury (Invoice Header): Dzieli się na wiele kart grupujących różne elementy danych.

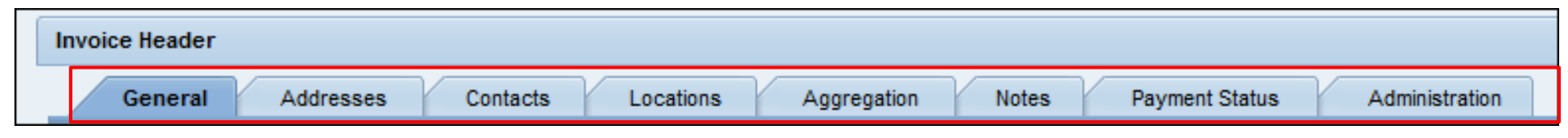

W nagłówku faktury (Invoice Header) dostępne są takie karty jak:

- Informacje ogólne (General): Zawiera dane dokumentu, dane podatkowe oraz dane dotyczące warunków płatności.
- Adresy (Addresses): Dane adresowe odbiorcy faktury (Invoice Recipient), klienta (Customer), odbiorcy materiałów (Goods Recipient), wystawcy faktury (Invoicing Party) i dostawcy (Supplier).
- *Kontakty* (Contacts): Dane kontaktowe Kupca 3M.
- Lokalizacja (Location): Dane dotyczące lokalizacji pochodzenia wysyłki, lokalizacji klienta i lokalizacji docelowej wysyłki.
- *Agregacja* (Aggregation): Kwota brutto, netto i kwota podatku.
- *Uwagi* (Notes): Zawiera dodatkowe informacje dodane do faktury przez dostawców.
- *Status płatności* (Payment Status): Szczegóły płatności.
- Administracja (Administration): Szczegóły dotyczące rejestru zmian.

#### Struktura faktury (ciąg dalszy)

Pozycje faktury (Invoice Item): Na pozycję faktury składają się:

• **Pozycje zamówienia produktu (PO)**: Dane specyficzne dla zafakturowanej pozycji produktu.

| lı | roice Items |                |                                |            |           |        |        |         |      |       |          |         |          |                   |            |           |          |
|----|-------------|----------------|--------------------------------|------------|-----------|--------|--------|---------|------|-------|----------|---------|----------|-------------------|------------|-----------|----------|
|    | View: * 3M  | Default View 💌 | Print Version Export  A Delete | Row 🛃 Misc | Charges 🖌 |        |        |         |      |       |          |         |          |                   |            |           | 7 B      |
|    | ltem        | Product        | Product Desc.                  | Quantity   | UoM       | Gross  | Net    | Tax Amt | Crcy | Price | Pr. Unit | Pr. UoM | Notes    | Pur.Doc.          | PurDocitem | ASN No.   | ASN Item |
|    | 1           | 4100000489     | JS - SNC Testing 2             | 20         | EA        | 107,00 | 100,00 | 7,00    | CAD  | 5,00  | 1        | EA      | <u>0</u> | <u>4800008426</u> | 00010      | 000000584 | 1        |
|    | 2           | CAT02          | Commission                     | 1          | EA        | 10,50  | 10,00  | 0,50    | CAD  | 10,00 | 1        | EA      | <u>0</u> |                   |            |           |          |
|    | 3           | CAT05          | Freight                        | 1          | EA        | 21,20  | 20,00  | 1,20    | CAD  | 20,00 | 1        | EA      | <u>0</u> |                   |            |           |          |
|    |             |                |                                |            |           |        |        |         |      |       |          |         |          |                   |            |           |          |

 Pozycje nieplanowanych opłat lub opłat różnych dokonywanych w drodze wyjątku: Dane specyficzne dla opłat różnych dodanych przez dostawcę.

| In | voice Items | pice Items                                                                        |                    |          |     |        |        |         |      |       |          |         |          |                   |            |           |          |
|----|-------------|-----------------------------------------------------------------------------------|--------------------|----------|-----|--------|--------|---------|------|-------|----------|---------|----------|-------------------|------------|-----------|----------|
|    | View: * 3M  | iew: * 3M Default View 💌   Print Version Export 🖌   Delete Row 🛃 Misc Charges 🖌 🖓 |                    |          |     |        |        |         |      |       |          |         |          |                   |            |           |          |
|    | ltem        | Product                                                                           | Product Desc.      | Quantity | UoM | Gross  | Net    | Tax Amt | Crcy | Price | Pr. Unit | Pr. UoM | Notes    | Pur.Doc.          | PurDocitem | ASN No.   | ASN Item |
|    | 1           | 4100000489                                                                        | JS - SNC Testing 2 | 20       | EA  | 107,00 | 100,00 | 7,00    | CAD  | 5,00  | 1        | EA      | <u>0</u> | <u>4800008426</u> | 00010      | 000000584 | 1        |
|    | 2           | CAT02                                                                             | Commission         | 1        | EA  | 10,50  | 10,00  | 0,50    | CAD  | 10,00 | 1        | EA      | <u>0</u> |                   |            |           |          |
|    | 3           | CAT05                                                                             | Freight            | 1        | EA  | 21,20  | 20,00  | 1,20    | CAD  | 20,00 | 1        | EA      | <u>0</u> |                   |            |           |          |
|    |             |                                                                                   |                    |          |     |        |        |         |      |       |          |         |          |                   |            |           |          |

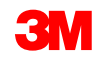

#### Struktura faktury (ciąg dalszy)

Podpozycja faktury (Invoice Sub Item):

- Unikatowe dane dla pozycji faktury (pozycja produktu lub opłat różnych).
- Zawiera dane dotyczące obliczania podatków i przeliczania walut wprowadzane przez dostawcę.

#### Dane podatkowe dotyczące pozycji 1

| _  |                                                                                  |                     |                              |                  |         |                    |              |         |      |       |          |         |          |                   |            |           |          |   |
|----|----------------------------------------------------------------------------------|---------------------|------------------------------|------------------|---------|--------------------|--------------|---------|------|-------|----------|---------|----------|-------------------|------------|-----------|----------|---|
| In | voice Iten                                                                       | IS                  |                              |                  |         |                    |              |         |      |       |          |         |          |                   |            |           |          |   |
|    | View: * 3M Default View 💌   Print Version Export 4   Delete Row 🛃 Misc Charges 4 |                     |                              |                  |         |                    |              |         | F &  |       |          |         |          |                   |            |           |          |   |
|    | Item                                                                             | Product             | Product Desc.                | Quantity         | UoM     | Gross              | Net          | Tax Amt | Crcy | Price | Pr. Unit | Pr. UoM | Notes    | Pur.Doc.          | PurDocitem | ASN No.   | ASN Item |   |
|    | 1                                                                                | 4100000489          | JS - SNC Testing 2           | 20               | EA      | 107,00             | 100,00       | 7,00    | CAD  | 5,00  | 1        | EA      | <u>0</u> | <u>4800008426</u> | 00010      | 000000584 | 1        |   |
|    | 2                                                                                | CAT02               | Commission                   | 1                | EA      | 10,50              | 10,00        | 0,50    | CAD  | 10,00 | 1        | EA      | <u>0</u> |                   |            |           |          |   |
|    | 3                                                                                | CAT05               | Freight                      | 1                | EA      | 21,20              | 20,00        | 1,20    | CAD  | 20,00 | 1        | EA      | <u>0</u> |                   |            |           |          |   |
|    |                                                                                  |                     |                              |                  |         |                    |              |         |      |       |          |         |          |                   |            |           |          | _ |
|    | _                                                                                |                     |                              |                  |         |                    |              |         |      |       |          |         |          |                   |            |           |          | _ |
|    |                                                                                  |                     |                              |                  |         |                    |              |         |      |       |          |         |          |                   |            |           |          | _ |
|    | _                                                                                |                     |                              |                  |         |                    |              |         |      |       |          |         |          |                   |            |           |          | _ |
|    | _                                                                                |                     |                              |                  |         |                    |              |         |      |       |          |         |          |                   |            |           |          | _ |
|    |                                                                                  |                     |                              |                  |         |                    |              |         |      |       |          |         |          |                   |            |           |          |   |
|    |                                                                                  |                     |                              |                  |         |                    |              |         |      |       |          |         |          |                   |            |           |          |   |
|    |                                                                                  |                     |                              |                  |         |                    |              |         |      |       |          |         |          |                   |            |           |          |   |
|    | ax for Ite                                                                       | n 1                 |                              |                  |         |                    |              |         |      |       |          |         |          |                   |            |           |          |   |
|    | Tax Table                                                                        |                     |                              |                  |         |                    |              |         |      |       |          |         |          |                   |            |           |          |   |
|    | 🗒 Add T                                                                          | ax 🖌 🗮 Delete Tax 1 | уре                          |                  |         |                    |              |         |      |       |          |         |          |                   |            |           |          |   |
|    | Ser. N                                                                           | ım. Tax Type Tax    | Rate Tax Amount Tax Currency | Conversion Facto | r Tax A | mount in Item Curr | ency Item Cu | rrency  |      |       |          |         |          |                   |            |           |          |   |
|    | 1                                                                                | GST                 | 4,00 4,00 CAD                | 1,0000           | 4,00    |                    | CAD          |         |      |       |          |         |          |                   |            |           |          |   |
|    | 2                                                                                | PST                 | 3,00 3,00 CAD                | 1,0000           | 0 3,00  |                    | CAD          |         |      |       |          |         |          |                   |            |           |          |   |
|    |                                                                                  |                     |                              |                  |         |                    |              |         |      |       |          |         |          |                   |            |           |          |   |

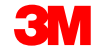

| Nr<br>pod-<br>pozycji | Nagłówek<br>karty                 | Pole                                    | Opis                                                                                                    |
|-----------------------|-----------------------------------|-----------------------------------------|----------------------------------------------------------------------------------------------------|
| 1                     | Informacje<br>ogólne<br>(General) | Faktura                                 | Unikatowy numer identyfikacyjny faktury. Dostawca musi wprowadzić<br>numer faktury. Zwykle dostawca wprowadza ten sam numer, którego użył w<br>swoim systemie wewnętrznym. |
| 2                     | Informacje<br>ogólne<br>(General) | Data<br>dokumentu<br>(Document<br>Date) | Wstępnie ustawiona jako data utworzenia faktury. Datę można zmienić.                                                                                                    |
| 3                     | Informacje<br>ogólne<br>(General) | Godzina<br>(Time)                       | Wstępnie ustawiona jako godzina utworzenia faktury. Godzinę można<br>zmienić.                                                                                              |
| 4                     | Informacje<br>ogólne<br>(General) | Rodzaj<br>faktury<br>(Invoice<br>Type)  | Dotyczy rodzaju faktury. Dla 3M rodzaj to zawsze <b>Faktura</b> .                                                                                                    |

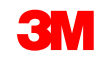

#### Główne pola nagłówka faktury (ciąg dalszy)

| Nr<br>pod-<br>pozycji | Nagłówek<br>karty                 | Pole                                                  | Opis                                                                                                    |
|-----------------------|-----------------------------------|-------------------------------------------------------|----------------------------------------------------------------------------------------------------|
| 5                     | Informacje<br>ogólne<br>(General) | Status faktury<br>(Invoice Status)                    | <ul> <li>Pole wypełniane jest automatycznie przez system i wskazuje, na jakim etapie znajduje się proces fakturowania. W firmie 3M dostępne są następujące statusy:</li> <li>Wersja robocza (Draft): Po kliknięciu przez dostawcę przycisku Zapisz (Save). Faktura o tym statusie może być zmieniona.</li> <li>Opublikowana (Published): Po kliknięciu przez dostawcę przycisku Publikuj (Publish). Opublikowane faktury są wysyłane do systemu 3M. Po opublikowaniu faktury zmiany nie są możliwe.</li> <li>Zapłacona (Paid): Występuje, gdy awizo przelewu zostaje wysłane z systemu 3M do modułu SNC i oznacza, że faktura została zapłacona.</li> </ul> |
| 6                     | Informacje<br>ogólne<br>(General) | Data bazowa<br>(Baseline Date)                        | Data, na której opierają się dni rabatowe.                                                                                                    |
| 7                     | Informacje<br>ogólne<br>(General) | Klucz warunków<br>płatności (Terms<br>of Payment Key) | Określa szczegóły rabatu i okres płatności netto.                                                                                                    |

#### Główne pola nagłówka faktury (ciąg dalszy)

| Nr<br>pod-<br>pozycji | Nagłówek karty                                 | Pole                              | Opis                                                                                  |
|-----------------------|------------------------------------------------|-----------------------------------|---------------------------------------------------------------------------------------|
| 8                     | <i>Agregacja</i><br>(Aggregation)              | Brutto (Gross)                    | Suma wszystkich kwot brutto dla każdego kodu podatku na fakturze.                     |
| 9                     | <i>Agregacja</i><br>(Aggregation)              | Netto (Net)                       | Suma wszystkich kwot netto dla każdego kodu podatku na<br>fakturze.                   |
| 10                    | <i>Agregacja</i><br>(Aggregation)              | Kwota podatku (Tax<br>Amt)        | Kwota podatku od kwoty netto dla każdego kodu podatku.                                |
| 11                    | <i>Agregacja</i><br>(Aggregation)              | Kwota całkowita<br>(Total Amount) | Zagregowana kwota wszystkich kwot brutto.                                             |
| 12                    | <i>Status płatności</i><br>(Payment<br>Status) | Data płatności<br>(Payment Date)  | Data płatności na awizie przelewu. System back-end firmy 3M<br>wysyła awizo przelewu. |
|                       | Uwagi (Notes)                                  |                                   | Dodatkowe informacje podawane przez dostawcę lub osobę<br>przetwarzającą fakturę.     |

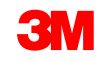

Główne zagadnienia omówione w tym module:

- Zalety użycia procesu fakturowania w module SNC.
- Dostawcy tworzą fakturę po wysłaniu materiałów, korzystając z awiza dostawy lub zamówienia (PO) jako dokumentu będącego punktem odniesienia.
- Dostawcy tworzą dodatkowe obciążenia lub uznania obejmujące zmiany cenowe dla uprzednio zafakturowanych pozycji. To jest proces realizowany w drodze wyjątku.
- Struktura i główne pola faktury.
- Pozycje faktury mogą zawierać pozycje zamówienia (PO) produktów.
- Podpozycje faktury mogą zawierać pozycje nieplanowanych opłat lub opłat różnych dokonywanych w drodze wyjątku.
- Główne pola danych nagłówka faktury.

## Tworzenie i publikowanie faktur

Po ukończeniu tego modułu będziesz umieć:

- nazwać poszczególne kroki podczas tworzenia i publikowania faktury w module SNC;
- utworzyć listę wszystkich niefakturowanych awizów dostawy;
- utworzyć fakturę dla określonego awiza dostawy w module SNC;
- wypełnić i edytować pola na poziomie nagłówka i pozycji faktury;
- dodać opłaty różne do faktury;
- dodać podatki do pozycji faktury;
- zapisać fakturę w trybie wersji roboczej;
- zweryfikować kwoty na fakturze na poziomie nagłówka i pozycji;
- opublikować fakturę.

#### Przebieg procesu fakturowania

Proces współpracy w zakresie faktur obejmuje następujące kroki:

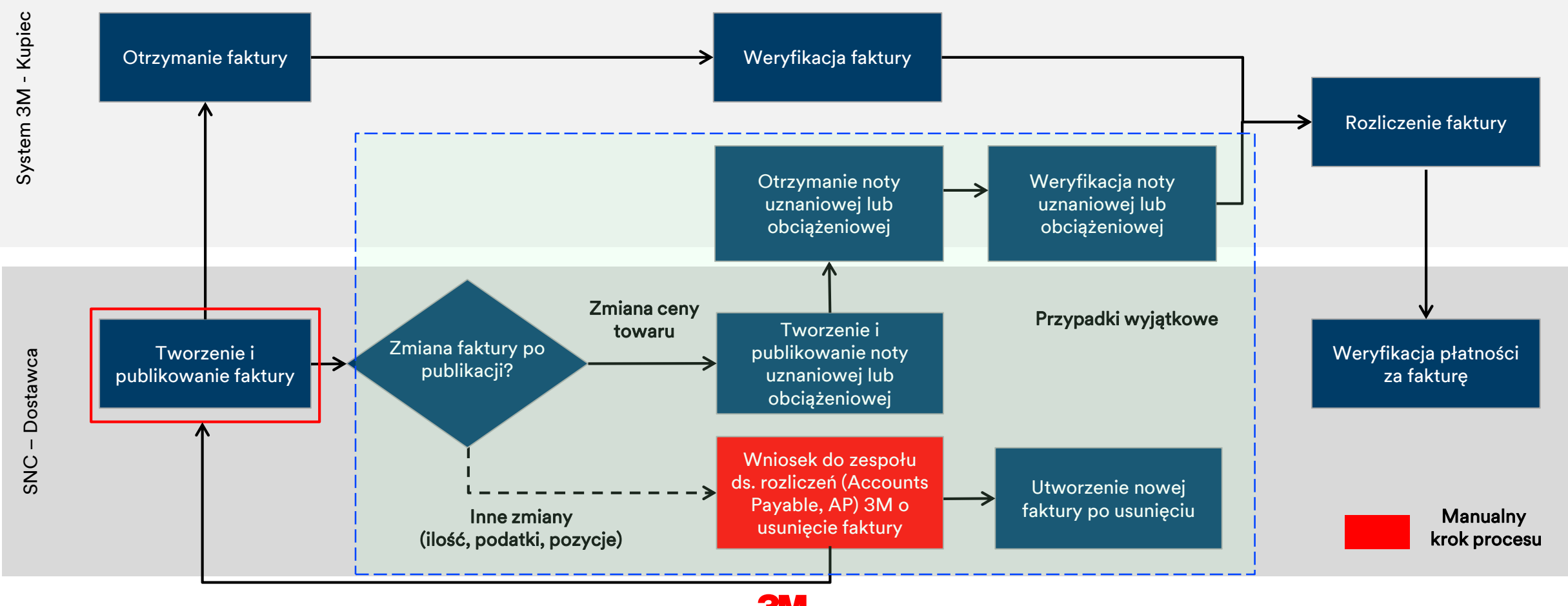

Podczas tworzenia faktury dostawca może:

- połączyć kilka awizów dostawy (ASN) w jedną fakturę;
- dodać opłaty różne, takie jak pomoc, prowizja, rabat, dokumentacja, wysyłka, ubezpieczenie, opakowanie, tantiemy i opłaty licencyjne czy podatki w pozycji faktury:
  - opłaty różne są omawiane z Kupcem 3M i zatwierdzane przez niego przed utworzeniem faktury;
  - podczas dodawania opłat różnych należy również dodać notę dokumentującą zakup objęty opłatą;
- wprowadzić podatki zarówno jako wartość procentową, jaki i jako wartość bezwzględną w każdej walucie.

### Tworzenie i publikowanie faktury w module SNC (ciąg dalszy)

- Potwierdzić sumę faktury dla wszystkich pozycji i opłat różnych na poziomie nagłówka faktury, w tym:
  - Data dokumentu
  - Warunki płatności
  - Numer faktury
  - Kwota faktury
- Należy także zweryfikować główne pola na poziomie pozycji faktury:
  - Produkt
  - Ilość
  - Jednostka miary
  - Cena
  - Jednostka ceny
  - Jednostka miary ceny

#### Tworzenie i publikowanie faktury w module SNC (ciąg dalszy)

- Po sprawdzeniu i zakończeniu faktury możesz kliknąć:
  - Sprawdź (Check), aby sprawdzić, czy w fakturze występują błędy.
  - Zapisz wersję roboczą (Save Draft), aby zapisać fakturę do późniejszej edycji.
  - Publikuj (Publish), aby zapisać i wysłać fakturę do zespołu ds. rozliczeń (Accounts Payable) 3M.
- Istnieje możliwość potwierdzenia, czy udało się pomyślnie utworzyć fakturę. W tym celu należy sprawdzić status określony przez moduł SNC podczas publikacji faktury.

**Uwaga**: Faktura nie zostanie opublikowana, jeśli występują w niej jakiekolwiek błędy. Błędy są zaznaczone za pomocą czerwonego pola w sekcji statusu okna.

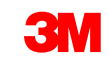

Szczegółowe instrukcje na temat sposobu **tworzenia i publikowania faktury** za pomocą okna *Dokumenty wymagające faktury* (Documents Requiring Invoices) można znaleźć na stronie <u>Supply Network Collaboration Training</u>.

Główne zagadnienia omówione w tym module:

- Korzystając z okna Dokumenty wymagające faktury (Documents Requiring Invoices), możesz zidentyfikować jeden lub więcej dokumentów awiza dostawy (ASN), które wymagają faktury.
- Możesz wybrać kilka awizów dostawy (ASN) do utworzenia faktury.
- Musisz zweryfikować kilka głównych pól na poziomie nagłówka i pozycji faktury.
- Pozycja kwoty na fakturze jest obliczana w następujący sposób:
  - Kwota netto = ilość \* cena / jednostka ceny
  - Kwota podatku = suma wszystkich podatków
  - Kwota brutto = kwota netto + kwota podatku

#### Posumowanie modułu (ciąg dalszy)

- Do faktury można dodać wiele opłat różnych.
- Różne typy podatków mogą być dodane do linii zamówienia (PO) lub pozycji opłat dodatkowych.
- Po zapisaniu faktura zyskuje status Wersja robocza (Draft).
- Dostawca wprowadza numer faktury (Invoice Number) przy zapisaniu lub opublikowaniu faktury.
- Po pomyślnym wysłaniu faktury do 3M faktura zyskuje status Opublikowana (Published).
- Opublikowane faktury nie podlegają zmianom.

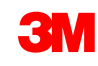

## Tworzenie i publikowanie noty uznaniowej lub obciążeniowej

Po ukończeniu tego modułu będziesz umieć:

- wymienić zasady związane z dodatkowymi uznaniami i obciążeniami;
- utworzyć dodatkowe uznania lub obciążenia na podstawie zamówienia (PO) lub awiza dostawy (ASN).

Proces współpracy w zakresie faktur obejmuje następujące kroki:

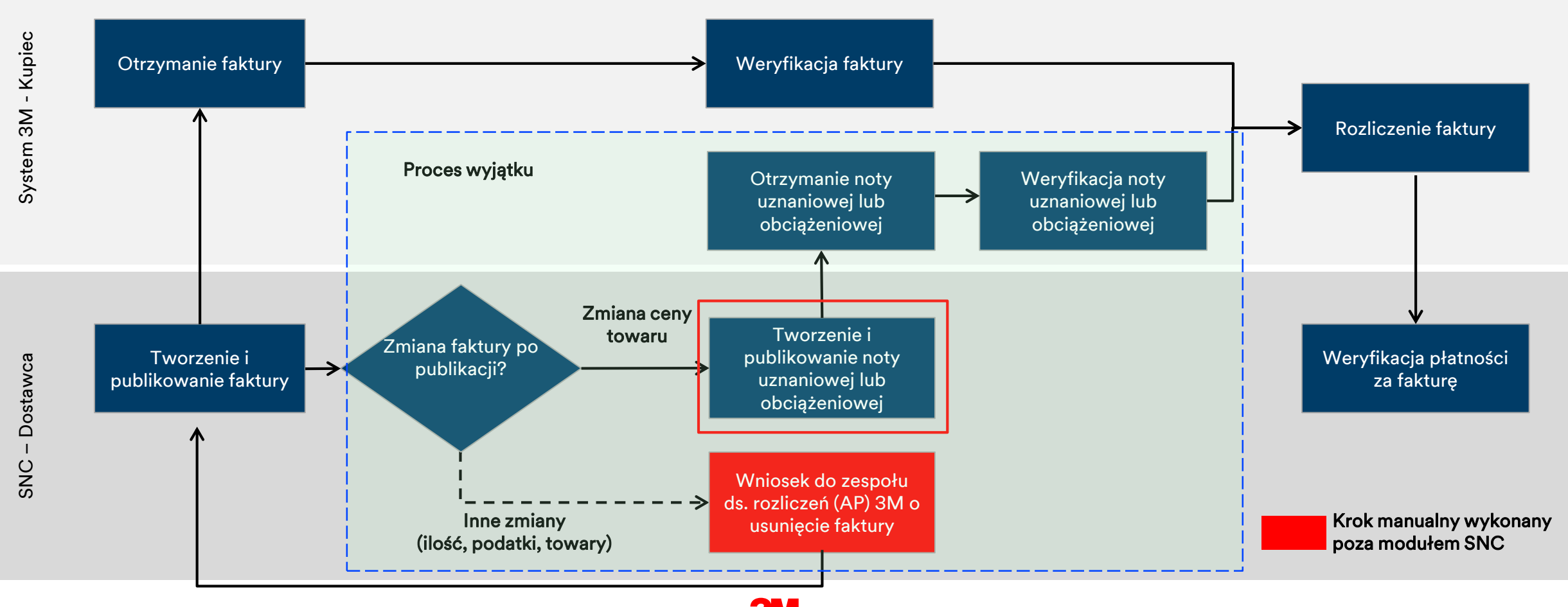

#### Tworzenie dodatkowego uznania lub obciążenia

Dodatkowe uznania lub obciążenia to procesy realizowane jedynie w drodze wyjątku:

- Przed utworzeniem dodatkowego uznania lub obciążenia należy otrzymać zgodę Kupca 3M i osoby przetwarzającej fakturę (AP).
- Dodatkowe uznanie pomniejsza cenę na obecnej fakturze.
- Dodatkowe obciążenie zwiększa cenę na obecnej fakturze.
- Podczas tworzenia dodatkowego obciążenia lub uznania wprowadzana jest jedynie różnica pomiędzy aktualną ceną a ceną zafakturowaną.
- Po sprawdzeniu i finalizacji faktury na dodatkowe uznanie lub obciążenie kliknij:
  - Sprawdź (Check), aby sprawdzić, czy w fakturze występują błędy.
  - Zapisz wersję roboczą (Save Draft), aby zapisać fakturę do późniejszej edycji.
  - Publikuj (Publish), aby zapisać i wysłać fakturę do zespołu ds. rozliczeń (Accounts Payable) 3M.

Szczegółowe instrukcje na temat **tworzenia dodatkowego obciążenia lub uznania** za pomocą okna *Tworzenie faktury* (Invoice Create) można znaleźć na stronie <u>Supply Network Collaboration Training</u>. Główne zagadnienia omówione w tym module:

Dostawcy mogą tworzyć dodatkowe uznania i obciążenia do uprzednio zafakturowanego zamówienia (PO) lub awiza dostawy (ASN):

- Maksymalna ilość, do której dostawca może wykonać dodatkowe obciążenie lub uznanie, to ilość uprzednio zafakturowana.
- Wysłanie dodatkowego uznania lub obciążenia to proces realizowany w drodze wyjątku.
- Przed wysłaniem dodatkowego uznania lub obciążenia dostawca musi otrzymać zgodę Kupującego firmy 3M i osoby przetwarzającej fakturę.

# Przeglądanie faktury wystawionej w procesie samofakturowania (ERS)

Po ukończeniu tego modułu będziesz umieć:

- nazwać poszczególne kroki procesu samofakturowania w module SNC;
- przeglądać faktury wystawione w procesie samofakturowania w module SNC.

#### Przebieg procesu samofakturowania

Proces współpracy w zakresie samofakturowania (Invoice Collaboration) obejmuje następujące kroki:

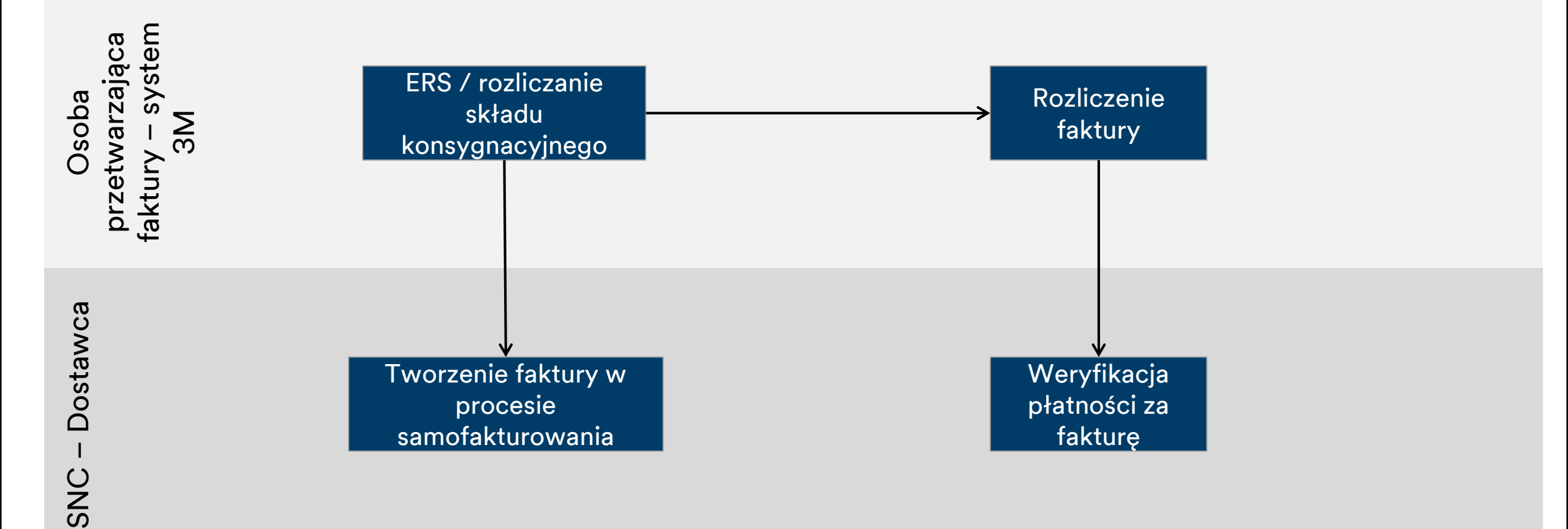

#### Tworzenie faktury w procesie samofakturowania

Proces samofakturowania jest stosowany w przypadku, gdy 3M wystawia fakturę w imieniu dostawcy:

- Samofakturowanie odbywa się automatycznie podczas automatycznego rozliczenia przyjęcia materiałów (ERS) lub rozliczania składu konsygnacyjnego.
- Dostawca nie może edytować faktury wystawionej w procesie samofakturowania.
- Dane podatkowe na poziomie pozycji nie są wyświetlane w fakturze wystawionej w procesie samofakturowania, widoczne są jedynie sumaryczne podatki.
- Dostawca może wygenerować wydruk formularza 3M w formacie pdf.

Szczegółowe instrukcje na temat sposobu **przeglądania faktury wystawionej w procesie samofakturowania** za pomocą okna *Przegląd faktury* (Invoice Overview) można znaleźć na stronie <u>Supply Network Collaboration Training</u>.

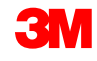

Główne zagadnienia omówione w tym module:

- Faktury wystawiane w procesie samofakturowania są tworzone przez system ERP firmy 3M.
- Dostawcy mogą jedynie przeglądać faktury wystawione w procesie samofakturowania w module SNC.
- Faktura wystawiona w procesie samofakturowania jest stosowana w połączeniu ze składem konsygnacyjnym lub automatycznym rozliczeniem przyjęcia materiałów (Evaluated Receipt Settlement, ERS).

## Weryfikacja płatności za fakturę

Po ukończeniu tego modułu będziesz umieć:

- zweryfikować informacje związane z płatnością na fakturze;
- sprawdzić, czy faktura została zapłacona.

#### Przebieg procesu fakturowania

Proces współpracy w zakresie faktur obejmuje następujące kroki:

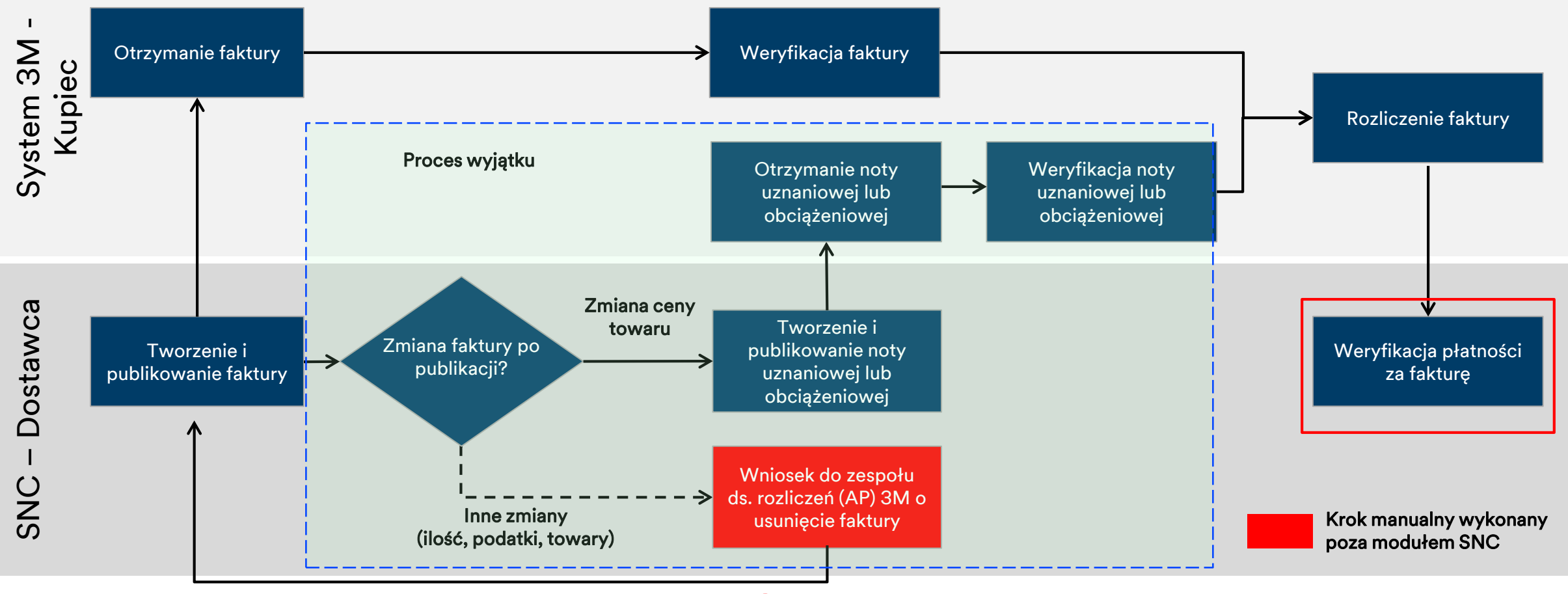

Aby sprawdzić, czy faktura została zapłacona, należy użyć okna *Przegląd faktury* (Invoice Overview).

W oknie *Przegląd faktury* (Invoice Overview) filtruj według **Statusu faktury** (Invoice Status), aby wyświetlić wszystkie faktury o szukanym statusie. Na przykład, aby wyszukać wszystkie zapłacone faktury, wybierz **Status faktury: Zapłacona** (PA (Paid)).

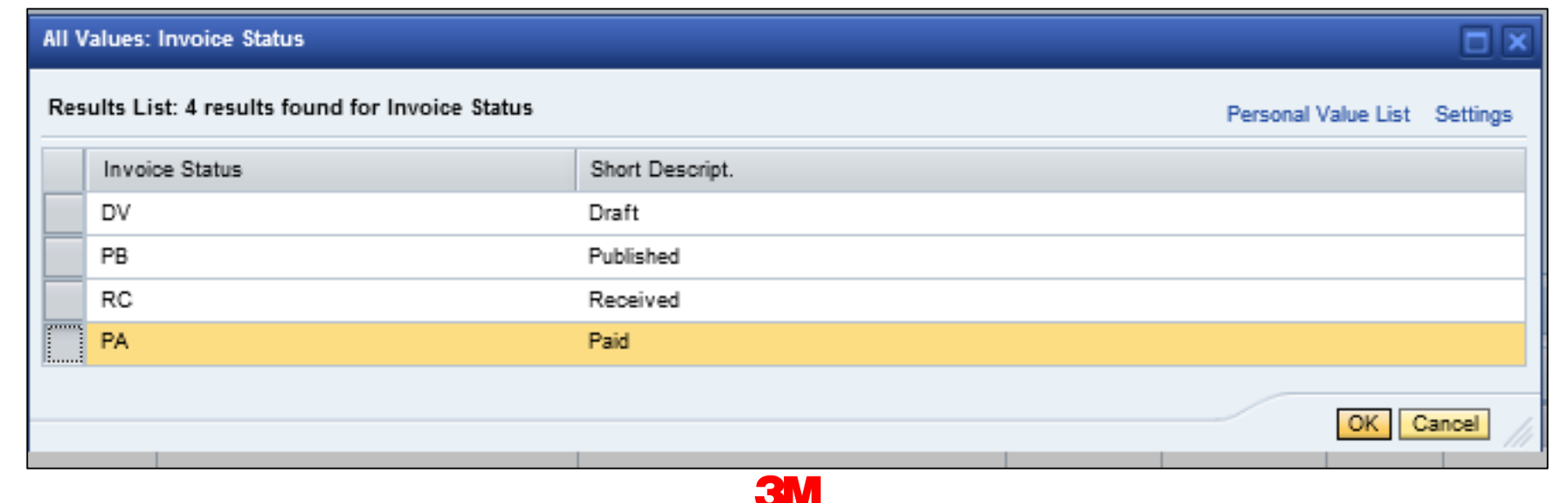

Szczegółowe instrukcje na temat **przeglądania statusu płatności** za pomocą modułu **SAP SNC** można znaleźć na stronie <u>Supply Network Collaboration Training</u>.

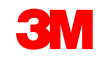

Główne zagadnienia omówione w tym module:

- Faktura uzyskuje status Zapłacona (Paid), gdy moduł SNC otrzyma awizo płatności po rozliczeniu płatności.
- Dane związane z płatnością są dostępne na poziomie nagłówka faktury w karcie *Płatność* (Payment).

## Proces usuwania faktury w drodze wyjątku

Po zakończeniu tego modułu będziesz umieć wyjaśnić proces usuwania faktury w drodze wyjątku.

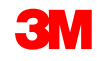

#### Przebieg procesu fakturowania

Proces współpracy w zakresie faktur obejmuje następujące kroki:

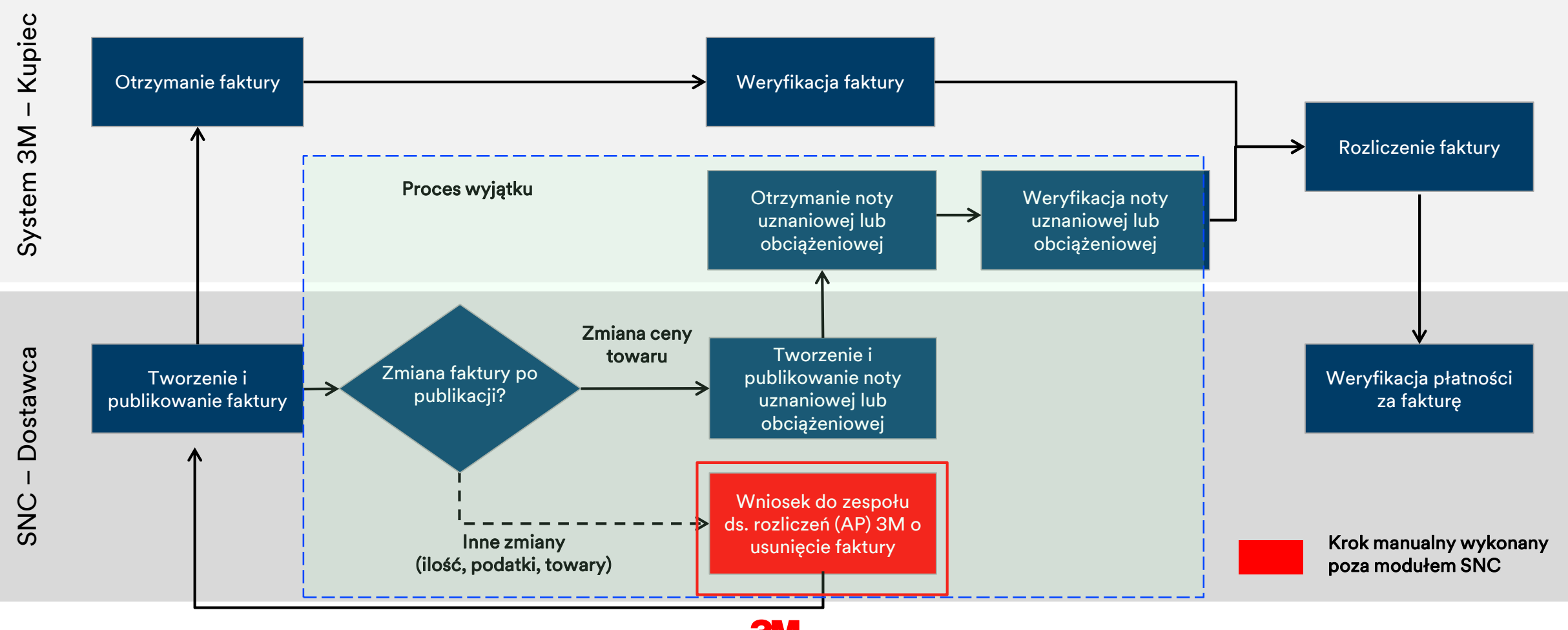

#### Proces usuwania faktury w module SNC

Proces usuwanie faktury jest przeprowadzany jedynie dla wysłanych faktur zawierających błędy, takie jak niepoprawna stawka podatkowa.

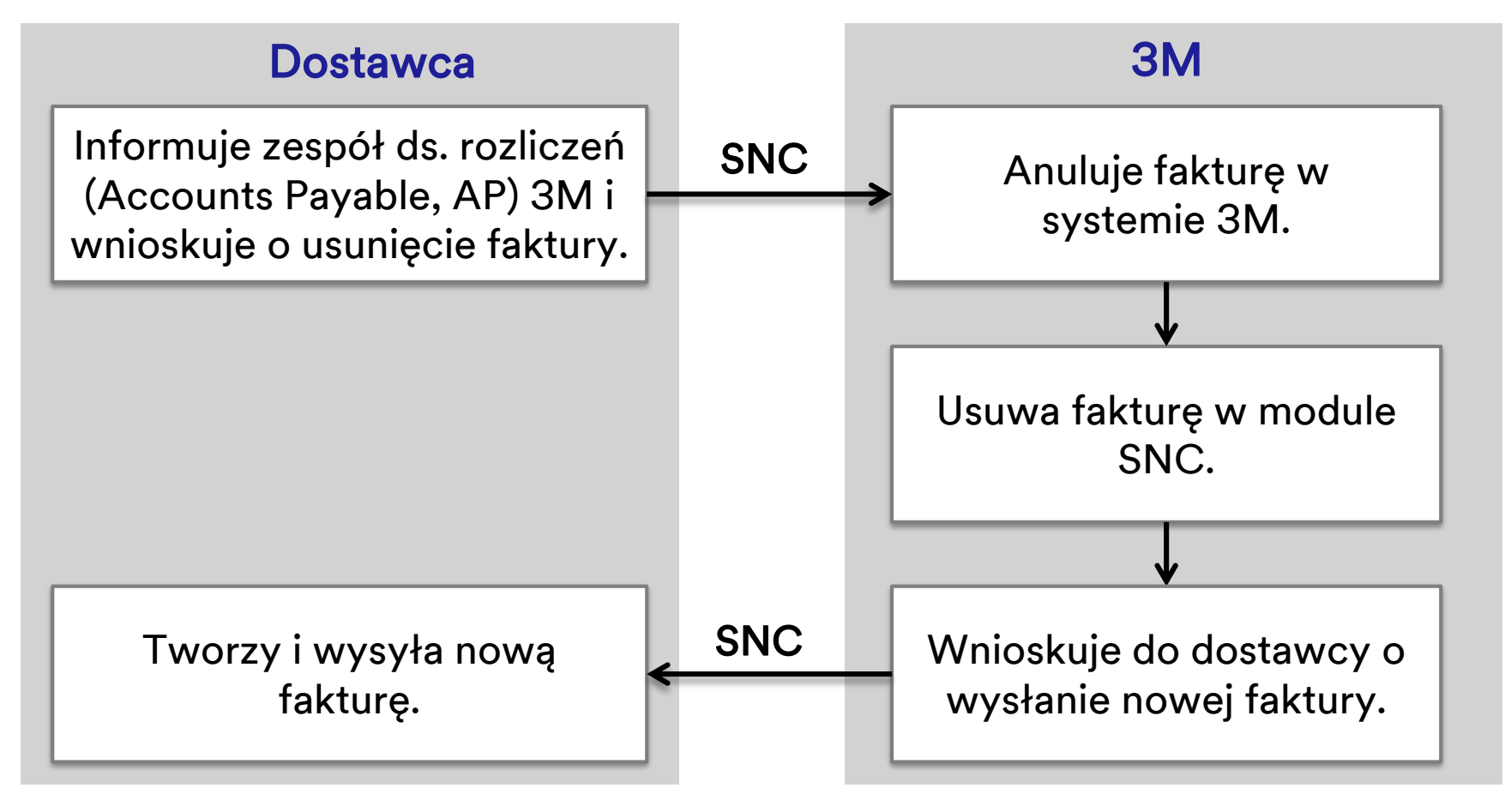

Usuwanie faktury obejmuje następujące kroki:

- 1. Osoba przetwarzająca fakturę w firmie 3M usuwa opublikowane faktury, zaznaczając je jako nieaktualne w systemie ERP 3M.
- 2. Kupiec PO usuwa fakturę z modułu SNC.
- 3. Dostawca tworzy nową fakturę zawierającą poprawne informacje.

Główne zagadnienia omówione w tym module:

Jeśli dostawca popełni w fakturze błąd (na przykład wprowadzając niepoprawny podatek lub opłaty różne), może wnioskować o usunięcie faktury.

- Dostawca informuje zespół ds. rozliczeń z dostawcami (AP) firmy 3M i wnioskuje o usunięcie faktury.
- Kupiec 3M informuje dostawcę, że niepoprawna faktura została usunięta oraz że dostawca musi wysłać nową fakturę.

Główne zagadnienia omówione w tym kursie:

- Główne zalety używania modułu SNC w procesie fakturowania to:
  - optymalizacja przetwarzania faktur;
  - komunikacja w czasie rzeczywistym pomiędzy 3M i dostawcą;
  - zmniejszenie liczby błędów, a tym samym zmniejszenie liczby niezgodnych faktur;
  - lepsza widoczność statusów faktury dla dostawcy.
- Dostawcy tworzą faktury w module SNC.
- Faktura tworzona jest w oparciu o awizo dostawy (ASN) lub PO.
- Stworzenie i zatwierdzenie faktury w module SNC w sposób automatyczny generuje fakturę w systemie 3M.

#### Wnioski (ciąg dalszy)

- Dostawcy dokonują wyłącznie retroaktywnych zmian w cenach za pomocą procesu dodatkowego obciążenia lub uznania. Jest to proces realizowany w drodze wyjątku, wymagający zatwierdzenia przez firmę 3M.
- Proces dodatkowego obciążenia lub uznania nie obejmuje korekt ilości.
- Proces usuwania faktury przeprowadzany jest w przypadku wysłania błędnej faktury przez dostawcę. Na proces usuwania faktury składają się następujące kroki:
  - Dostawca przesyła wniosek o usunięcie faktury do zespołu ds. rozliczeń z dostawcami (Accounts Payable, AP) firmy 3M.
  - 2. Kupiec firmy 3M informuje dostawcę o usunięciu faktury i wysyła żądanie wystawienia nowej faktury.
  - 3. Dostawca tworzy nową fakturę w module SNC.